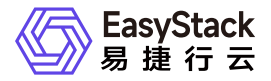

容器镜像服务 使用手册

产品版本: v6.1.1 发布日期: 2025-07-08

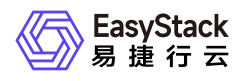

目录

| 1 | 版本说明1          |   |
|---|----------------|---|
|   | 1.1 版本说明书1     |   |
| 2 | 产品介绍3          |   |
|   | 2.1 什么是容器镜像服务3 |   |
|   | 2.2 使用场景5      |   |
|   | 2.3 基本概念6      |   |
|   | 2.4 产品获取8      |   |
|   | 2.5 权限说明9      |   |
|   | 2.6 使用限制10     | 0 |
|   | 2.7 与其他服务的关系1  | 1 |
| 3 | 快速入门12         | 2 |
|   | 3.1 操作指引12     | 2 |
|   | 3.2 创建工作空间14   | 4 |
|   | 3.3 上传镜像1      | 5 |
| 4 | 用户指南20         | 0 |
|   | 4.1 镜像管理20     | 0 |
|   | 4.2 工作空间22     | 2 |
| 5 | 常见问题24         | 4 |
|   | 5.1 推送镜像报错24   | 4 |
|   |                |   |

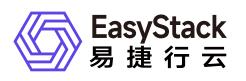

| 6 | 部署指南        | 26              |
|---|-------------|-----------------|
|   | 6.1 部署边界    | ·26             |
|   | 6.2 部署形态    | ·27             |
|   | 6.3 兼容性列表   | - 29            |
|   | 6.4 安装部署手册  | 31              |
| 7 | ,升级指南       | 32              |
|   | 7.1 示例      | - 32            |
| 8 | 运维指南        | · 33            |
|   | 8.1 运维指南模板  | 33              |
| 9 | API参考       | • 38            |
|   | 9.1 API文档模板 | <sup>,</sup> 38 |

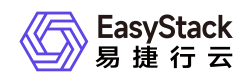

# 1 版本说明

# 1.1 版本说明书

### 版本信息

| 产品名称   | 产品版本   | 发布日期       |
|--------|--------|------------|
| 容器镜像服务 | V6.1.1 | 2025-07-31 |

### 更新说明

#### 新增功能

• 增加监控告警能力

### 优化功能

- 升级harbor组件到社区2.5.5版本
- 升级redis到7.2.2版本
- 适配EOS 6.2.1

#### 已修复问题

- 修复云产品节点异常时,无法上传镜像的问题
- 修复redis组件异常,无法上传镜像的问题
- 修复镜像过多列表页加载过慢的问题
- 修复没有dockerversion字段带来的无法push镜像问题

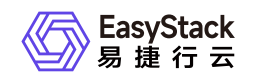

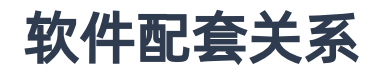

• 平台版本至少为v6.2.1

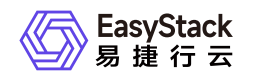

2 产品介绍

# 2.1 什么是容器镜像服务

容器镜像服务提供容器镜像全生命周期管理功能,同时可通过工作空间进行资源隔离与共享。基于容器镜像服 务可以灵活、可靠地管理容器镜像,为快速部署容器化服务提供支撑。

容器镜像服务简化了容器镜像仓库的搭建运维工作,并联合安全容器实例、Kubernetes容器服务等云产品, 打造云上使用容器的一体化体验。

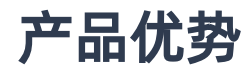

#### 简单易

容器镜像服务的管理控制台简单易用,支持镜像的全生命周期管理。

• 安全可控

完善的镜像权限管理体系,支持创建并使用租户私有镜像,同时确保镜像的分享安全,团队的协作便利。

• 统一管理

与云平台鉴权与管理统一,支持租户隔离。

• 无缝集成

整合DevOps流水线,实现自动构建并发布镜像;整合安全容器实例、Kubernetes容器服务,实现通过镜像 便捷部署容器服务。

### 主要功能

工作空间

通过工作空间可以对容器镜像进行资源隔离和共享。每个项目可以拥有多个工作空间,但每个工作空间只能 属于一个项目。通过公开的工作空间,可将容器镜像分享给其它项目的成员使用。关于工作空间及其中的镜 像操作权限详细说明如下表:

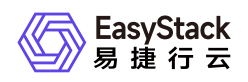

#### 提示:

云管理员可查看和管理平台中所有工作空间和容器镜像。

| 项目               | 本项目内成员                    | 其它项目的成员                    |
|------------------|---------------------------|----------------------------|
| 私有工作空间及其中<br>的镜像 | 查看、上传、Push、Pull、编<br>辑、删除 | 无                          |
| 公开工作空间及其中<br>的镜像 | 查看、上传、Push、Pull、编<br>辑、删除 | 可查看、Pull镜像,不具备工作空间<br>相关权限 |

#### • 镜像推送

用户可以对已经打包好的镜像进行页面上传操作,上传配置中可以指定上传的目标工作空间,如果当前镜像版本已经存在,已存在的镜像版本将被覆盖。

此外,还支持通过Docker客户端和containerd客户端直接推送镜像到镜像仓库。Push镜像操作页中,用户 可使用界面提示中的用户名和密码信息获取镜像仓库权限,根据两种容器引擎的操作提示进行镜像仓库登录 与镜像推送操作。

#### • 镜像管理

对已经创建的镜像,可以查看/修改镜像描述、查看/删除镜像版本等。根据访问级别,容器镜像分为自有镜 像和共享镜像:

- 。 自有镜像: 上传至本项目下的工作空间(无论是公开或私有)中的容器镜像。
- 。 共享镜像: 由其它项目共享而来的镜像, 即其它项目的公开工作空间中上传的镜像。

#### • 垃圾回收

因为镜像是分层的,通过界面删除镜像只是软删除,虽然界面查询不到,但是实际上还保留在物理磁盘中。 云平台提供垃圾回收操作,将没有使用到的镜像资源从磁盘中删除。

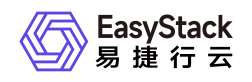

## 2.2 使用场景

#### • 容器化持续部署

容器镜像服务与DevOps流水线紧密结合,可实现源代码更新自动触发镜像构建,发布镜像到仓库及使用镜像部署服务。

#### • 镜像生命周期管理

提供镜像构建、镜像页面上传、镜像客户端推送、下载、删除等完整的生命周期管理能力。仓库中的容器镜 像可供安全容器服务、Kubernetes容器服务云产品部署容器服务。

#### • 微服务架构支持

微服务架构适用于构建复杂的应用,将单体应用从不同维度拆分成多个可管理的微服务,并可以自由选择开 发技术,每个服务也可独立部署与扩展。应用通过微服务拆分,用户只需关注每个微服务迭代,由平台提供 调度、编排、部署和发布能力。

#### • 弹性伸缩

根据访问流量进行业务策略化伸缩,避免流量激增扩容不及时导致系统故障,以及平时闲置资源造成的浪费。工作负载对应的一组Kubernetes Pod的CPU、内存负载平均值超过阈值时,可实现Pod层面的弹性伸缩。当集群资源不足时,可快速扩容集群节点,承载更多容器运行。

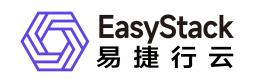

2.3 基本概念

容器镜像

就像创建云主机需要云主机镜像一样,创建容器也需要容器镜像。容器镜像是一个模版,是容器应用打包的标 准格式,部署容器实例时需要指定所使用的容器镜像。

### 容器镜像仓库

仓库(Repository)是集中存储镜像的地方。容器、容器镜像和容器镜像仓库的关系如图。

|          | 容器     |
|----------|--------|
| 构建 运行    |        |
| 容器镜像     |        |
| 推送    拉取 |        |
|          | 容器镜像仓库 |

### Docker

Docker是一个开源的容器引擎,让开发者可以打包他们的应用以及依赖包到一个轻量级、可移植的容器中,然 后发布到任何流行的Linux机器或Windows 机器上。容器镜像服务兼容Docker容器引擎,支持Docker客户端推 送镜像到仓库。

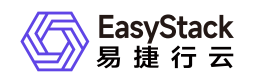

### Containerd

Containerd早期作为Docker容器引擎的一个组件,负责的正是管理容器生命周期的工作。目前,Containerd已从Docker中被剥离出来,形成开放容器接口(OCI)标准的一部分,仍然可以进行容器生命周期管理,包括容器镜像的传输和存储、容器的执行和管理、存储和网络等。容器镜像服务兼容Containerd客户端推送镜像到仓库。

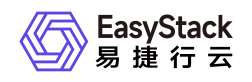

2.4 产品获取

1. 获取并安装"容器镜像服务"云产品。

在顶部导航栏中,依次选择[产品与服务]-[产品与服务管理]-[云产品],进入"云产品"页面获取并安装"容器镜 像服务"云产品。具体的操作说明,请参考"产品与服务管理"帮助中"云产品"的相关内容。

2. 访问容器镜像服务。

在顶部导航栏中,依次选择[产品与服务]-[容器服务]-[容器镜像服务]后,即可访问对应服务。

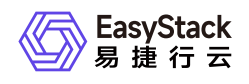

# 2.5 权限说明

本章节主要用于说明容器镜像服务各功能的用户权限范围。其中, √代表该类用户可对云平台内所有项目的 操作对象执行此功能, **XX项目**代表该类用户仅支持对XX项目内的操作对象执行此功能,未标注代表该类用户 无权限执行此功能。

| 功能   |        | 云管理员             | 部门管理员/项目管理员/普通用户 |
|------|--------|------------------|------------------|
|      | 信息展示   | $\checkmark$     |                  |
|      | 上传镜像   | 仅Default/admin项目 | 仅已加入项目           |
| 培偽答珥 | Push镜像 | 仅Default/admin项目 |                  |
| 说诼吕垤 | 删除镜像版本 | $\checkmark$     |                  |
|      | 编辑     | $\checkmark$     |                  |
|      | 删除     | $\checkmark$     |                  |
|      | 信息展示   | $\checkmark$     |                  |
|      | 创建工作空间 | 仅Default/admin项目 |                  |
| 工作空间 | 访问设置   | $\checkmark$     | 仅已加入项目           |
|      | 执行垃圾回收 | $\checkmark$     |                  |
|      | 删除     | $\checkmark$     |                  |

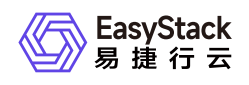

# 2.6 使用限制

- 界面上传容器镜像时文件大小不得超过2GB(通过客户端上传时无限制)。
- 支持tar、tar.gz格式。
- 制作镜像和上传镜像的容器引擎客户端建议为1.10.0及以上。

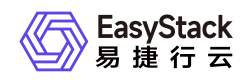

# 2.7 与其他服务的关系

| 服务             | 关系说明                  |
|----------------|-----------------------|
| Kubernetes容器服务 | 创建工作负载时需要指定使用的容器镜像。   |
| 安全容器实例         | 创建安全容器实例时需要指定使用的容器镜像。 |

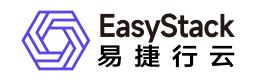

# 3 快速入门

# 3.1 操作指引

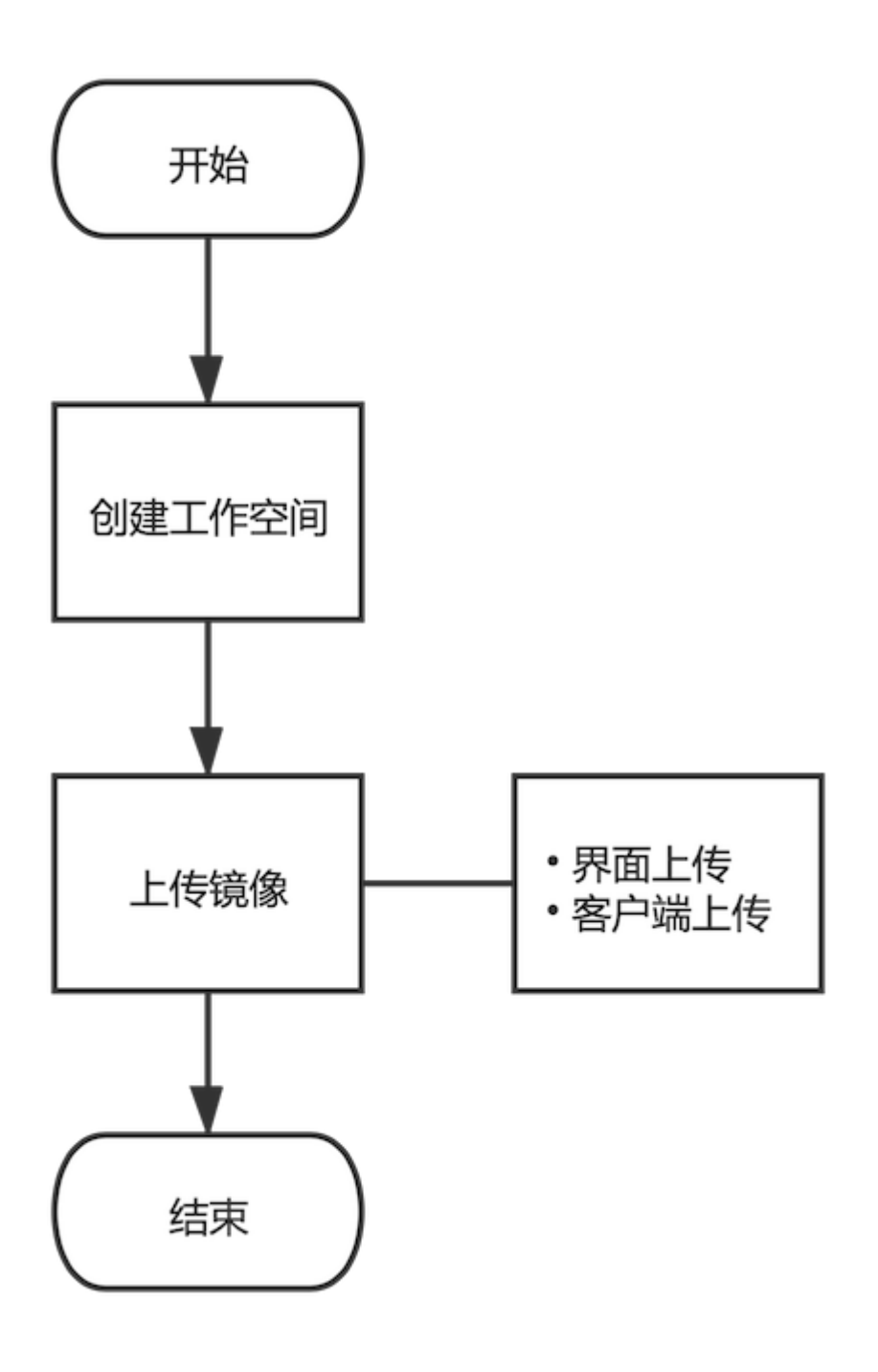

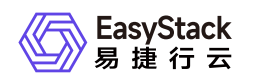

#### 流程说明:

| 流程     | 说明                                          |  |
|--------|---------------------------------------------|--|
| 创建工作空间 | 上传容器镜像时必须选择该镜像所属的工作空间。若所需工作空间不存在,请先行<br>创建。 |  |
| 上传镜像   | 上传镜像包括界面上传和客户端推送。                           |  |

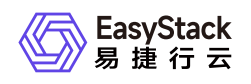

# 3.2 创建工作空间

1. 在顶部导航栏单击[产品与服务/容器服务/容器镜像服务]菜单项,进入容器镜像服务页面。

2. 在左导航树单击[工作空间]菜单项,进入工作空间管理页面。

3. 单击 创建工作空间 , 弹出创建工作空间对话框。

4. 配置参数, 单击 创建 完成操作。

| 创建工作空间    |                                                       | Х           |
|-----------|-------------------------------------------------------|-------------|
| 部门        |                                                       |             |
| default   |                                                       |             |
| 项目        |                                                       |             |
| admin     |                                                       |             |
| 名称        |                                                       |             |
| 名称        |                                                       |             |
| 访问级别      |                                                       |             |
| ● 私有 ○ 公: | <del>Π</del>                                          |             |
|           | 取消创建                                                  |             |
|           |                                                       |             |
| 参数        | 说明                                                    |             |
| 访问级别      | * 私有:该工作空间内的容器镜像仅对本项目内的成员<br>*公开:该工作空间内的容器镜像对平台所有项目的成 | 可见。<br>员可见。 |

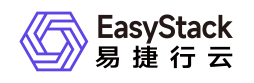

## 3.3 上传镜像

### 界面上传

提示:

如果上传的镜像版本已经存在,已存在的镜像版本将被覆盖。

- 1. 在顶部导航栏单击[产品与服务/容器服务/容器镜像服务]菜单项,进入容器镜像服务页面。
- 2. 在左导航树单击[镜像管理]菜单项,进入镜像管理页面。
- 3. 单击 上传镜像 , 弹出上传镜像对话框。
- 4. 选择镜像所属工作空间,单击 上传文件,选择镜像文件,单击上传,等待上传完成。

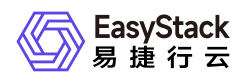

#### 上传镜像

Х

文件大小不得超过 2 GB, 支持 tar、tar.gz格式, 建议上传1.10.0及以上容 器引擎客户端版本制作的镜像压缩包。 如果您上传的镜像版本已经存在,已存在的镜像版本将被覆盖,请谨慎操 作。

#### 部门

项目

admin

#### \*工作空间

请选择

#### \*镜像

上传文件 请选择文件

取消

## 客户端上传

支持从Docker客户端和Containerd客户端中直接推送镜像到镜像仓库。

1. 在顶部导航栏单击[产品与服务/容器服务/容器镜像服务]菜单项,进入容器镜像服务页面。

2. 在左导航树单击[镜像管理]菜单项,进入镜像管理页面。

3. 单击 Push镜像,弹出Push镜像对话框。

4. 若使用Containerd引擎,则选择"Containerd"页签,并按照页面提示进行操作。若使用Docker引擎,则选 择"Docker"页签,并按照页面提示进行操作。

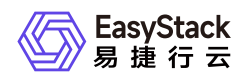

提示:

- 。 界面提示中的用户名和密码信息是平台根据项目自动生成的,可直接复制使用。
- 。 推送镜像时若出现报错, 可参考常见问题章节的说明。

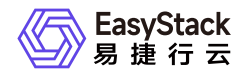

| Push镜像                                                                                                    |
|----------------------------------------------------------------------------------------------------|
| Containerd Docker                                                                                                    |
| 主机安装Containerd版本建议为v1.0及以上。                                                                                                    |
| 1.以root用户登录containerd所在的主机。主机/etc/hosts文件中需要配置平台<br>访问地址(172.4t===)与镜像仓库域名(hub.ecns.io)的映射。                                                                                                    |
| 2.上传镜像                                                                                                    |
| \$ sudo ctr -n k8s.io image tag {镜像名称}:{版本} hub.ecns.io/{工作空间}/{镜<br>像名称}:{版本}<br>\$ sudo ctr -n k8s.io image push -u<br>ZXM5ZTNmNDF }:4a5ff9a83ed0811ec612 <sup>#</sup> :-k                                                                                                    |
| hub.ecns.io/{工作空间}/{镜像名称}:{版本}                                                                                                    |
| 确认                                                                                                    |
|                                                                                                    |
| Push镜像                                                                                                    |
| Push镜像       Containerd         Docker                                                                                                    |
| Push镜像       Docker         Containerd       Docker         主机安装Docker版本建议为1.10.0及以上。                                                                                                    |
| Push镜像         Containerd       Docker         主机安装Docker版本建议为1.10.0及以上。         1.以root用户登录docker所在的主机。主机/etc/hosts文件中需要配置平台访问地址(172.4)         )与镜像仓库域名(hub.ecns.io)的映射。                                                                                                    |
| Push镜像         Containerd       Docker         主机安装Docker版本建议为1.10.0及以上。         1.以root用户登录docker所在的主机。主机/etc/hosts文件中需要配置平台访问地址(172.4 ))与镜像仓库域名(hub.ecns.io)的映射。         2.使用您的用户名和密码登录镜像仓库。                                                                                                    |
| Push镜像         Containerd       Docker         tdngggDocker版本建议为1.10.0及以上。         1.以root用户登录docker所在的主机。主机/etc/hosts文件中需要配置平台访问地址(172.41111)与镜像仓库域名(hub.ecns.io)的映射。         2.使用您的用户名和密码登录镜像仓库。         \$ sudo docker login -u 4a5ff9a83ed0811ec6         * sudo docker login -u 4a5ff9a83ed0811ec6         * sudo docker login -u 4a5ff9a83ed0811ec6 |
| Push镜像         Containerd       Docker         主机安装Docker版本建议为1.10.0及以上。         1.以root用户登录docker所在的主机。主机/etc/hosts文件中需要配置平台访<br>问地址(172.4)         1.以root用户名和密码登录镜像仓库。         2.使用您的用户名和密码登录镜像仓库。         \$ sudo docker login -u 4a5ff9a83ed0811ec6         文M5ZTNmNDF         1.上传镜像                                                                |

版权所有© 北京易捷思达科技发展有限公司

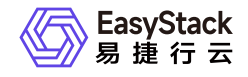

\$ sudo docker push hub.ecns.io/{工作空间}/{镜像名称}:{版本}

确认

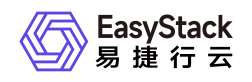

# 4 用户指南

### 4.1 镜像管理

### 查看镜像详情

1. 在顶部导航栏单击[产品与服务/容器服务/容器镜像服务]菜单项,进入容器镜像服务页面。

2. 在左导航树单击[镜像管理]菜单项,进入镜像管理页面。

3. 单击待查看详情的镜像名称链接,进入镜像详情页面。

4. 查看镜像详细信息,如占用空间、版本、描述信息等。

| 参数   | 说明               |
|------|------------------|
| 下载次数 | 容器镜像被拉取的次数       |
| 镜像地址 | 在客户端中可通过镜像地址拉取镜像 |

编辑镜像

本功能用于修改镜像描述信息。描述内容支持使用Markdown格式。

1. 在顶部导航栏单击[产品与服务/容器服务/容器镜像服务]菜单项,进入容器镜像服务页面。

- 2. 在左导航树单击[镜像管理]菜单项,进入镜像管理页面。
- 3. 单击待编辑镜像对应操作栏的编辑, 弹出编辑镜像对话框。

4. 修改描述内容, 单击确认 完成操作。

### 删除镜像

本功能用于删除镜像的版本或删除镜像。

1. 在顶部导航栏单击[产品与服务/容器服务/容器镜像服务]菜单项,进入容器镜像服务页面。

2. 在左导航树单击[镜像管理]菜单项,进入镜像管理页面。

版权所有© 北京易捷思达科技发展有限公司

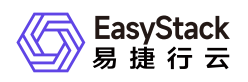

- 若删除镜像,则在镜像列表中勾选一个或多个待删除的镜像,单击 删除,弹出删除镜像对话框,单击 删除 完成操作。
- 若想删除镜像的版本,单击镜像名称链接进入镜像详情页面。在"镜像版本"页签下选择一个或多个待删除的版本,单击 删除,弹出删除镜像版本对话框,单击 删除完成操作。

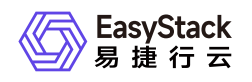

## 4.2 工作空间

### 查看工作空间详情

1. 在顶部导航栏单击[产品与服务/容器服务/容器镜像服务]菜单项,进入容器镜像服务页面。

2. 在左导航树单击[工作空间]菜单项,进入工作空间管理页面。

3. 单击待查看详情的工作空间名称链接,进入工作空间详情页面。

4. 查看详细信息, 如空间中包含的镜像等。

### 工作空间访问设置

本功能用于修改工作空间的访问级别。

1. 在顶部导航栏单击[产品与服务/容器服务/容器镜像服务]菜单项,进入容器镜像服务页面。

2. 在左导航树单击[工作空间]菜单项,进入工作空间管理页面。

3. 单击待设置访问级别的工作空间操作栏的访问设置, 弹出访问设置对话框。

4. 设置访问级别,单击确认完成操作。

### 执行垃圾回收

本功能用于删除后端存储中已删除的镜像,释放存储资源。

1. 在顶部导航栏单击[产品与服务/容器服务/容器镜像服务]菜单项,进入容器镜像服务页面。

2. 在左导航树单击[工作空间]菜单项,进入工作空间管理页面。

3. 单击 执行垃圾回收,等待执行完成即可。

### 删除工作空间

提示:

删除工作空间会同时删除空间中的所有镜像。

1. 在顶部导航栏单击[产品与服务/容器服务/容器镜像服务]菜单项,进入容器镜像服务页面。

2. 在左导航树单击[工作空间]菜单项,进入工作空间管理页面。

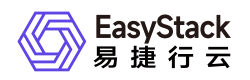

- 3. 单击待删除的工作空间操作栏的删除, 弹出删除工作空间对话框。
- 4. 单击 **删除** 完成操作。

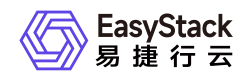

# 5 常见问题

# 5.1 推送镜像报错

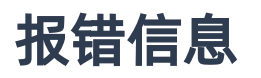

runtime git:(cgroup) docker push hub.ecns.io/library/fio:latest
The push refers to repository [hub.ecns.io/library/fio]
Get https://hub.ecns.io/v2/: x509: certificate signed by unknown authority

runtime git:(cgroup)

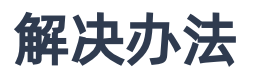

#### Docker客户端

 编辑 daemon.json 文件,默认位置为 /etc/docker/daemon.json (Linux系统)或
 C:ProgramDatadockerconfigdaemon.json (Windows系统)。若使用的是Docker Desktop for Mac或 Docker Desktop for Windows,点击Docker图标,选择 Preferences (Mac) or Settings (Windows),选择 Docker Engine 。如果 daemon.json 文件不存在,请自行创建。假设文件中没有其他设置,它应该包含 以下内容:

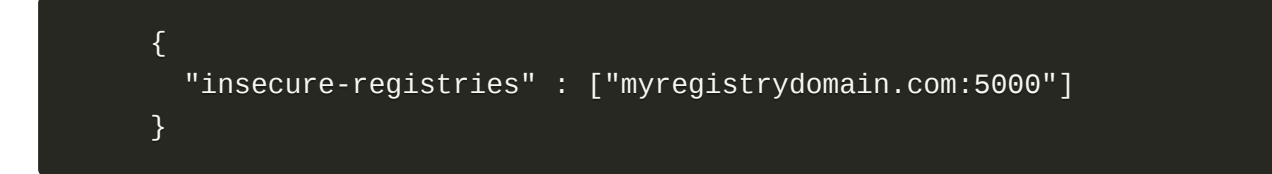

2. 重启Docker使修改生效。

#### Containerd客户端

编辑 /etc/containerd/config.toml 文件:

• 在 [plugins."io.containerd.grpc.v1.cri".registry] 处添加:

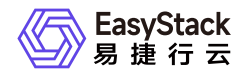

```
[plugins."io.containerd.grpc.v1.cri".registry.configs."hub.ecns.io"]
```

[plugins."io.containerd.grpc.v1.cri".registry.configs."hub.ecns.io".tls] insecure\_skip\_verify = true

• 在 [plugins."io.containerd.grpc.v1.cri".registry.mirrors] 处添加:

```
[plugins."io.containerd.grpc.v1.cri".registry.mirrors."hub.ecns.io"]
endpoint = ["https://hub.ecns.io"]
```

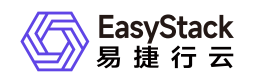

# 6 部署指南

## 6.1 部署边界

说明节点规格、配置要求等信息。

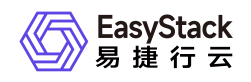

## 6.2 部署形态

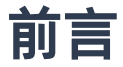

### 适用对象

营销侧支撑人员

#### 术语定义

| 术语  | 定义               |
|-----|------------------|
| 建议值 | 单region 节点规模最佳实践 |
| 标称值 | 单region 节点规模技术上限 |

### 注意事项 (可选)

- 以下内容仅限定在生产环境且标准产品3控的场景
- 单region节点数大于128,请联系对应产品营销经理

### 部署形态与节点规模对应关系

| 部署形态  | 建议值   | 标准值    |
|-------|-------|--------|
| 超融合部署 | 3-18  | 3-128  |
| 云部署   | 6-128 | 6-1024 |
|       |       |        |

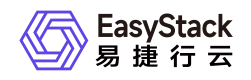

### 可销售产品与部署形态对应关系

| 可销售产品               | 超融合部署  | 云部署 |  |
|---------------------|--------|-----|--|
| ECF x86 云基础设施       | 支持/不支持 |     |  |
| ECF x86 高性能云基础设施一体机 |        |     |  |
| ECS Stack x86 云化超融合 |        |     |  |
| ECF Arm 云基础设施       |        |     |  |
| ECF Arm 高性能云基础设施一体机 |        |     |  |

### 部署形态与节点角色的对应关系

| 部署形态  | 控制节点   | 控制存储节点 | 融合节点 | 云产品节点 | - |
|-------|--------|--------|------|-------|---|
| 超融合部署 | 支持/不支持 |        |      |       |   |
| 云部署   |        |        |      |       |   |
|       |        |        |      |       |   |

### 部署形态与节点角色组合方式对应关系

#### 部署形态一

|     | 融合节点 | 云产品节点 | 计算存储节点 |
|-----|------|-------|--------|
| 组合1 |      |       |        |
| 组合2 |      |       |        |
| 组合3 |      |       |        |

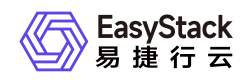

# 6.3 兼容性列表

### 适配清单-产品级

| 供应商 | 型号 | 配置信息 | 部件供应商/型<br>号 | FW | 硬 |
|-----|----|------|--------------|----|---|
|     |    |      |              |    |   |
|     |    |      |              |    |   |

### 适配清单-POC级

| 供应商 | 型号 | 配置信息 | 部件供应商/型<br>号 | FW | 硬 <sup>,</sup> |
|-----|----|------|--------------|----|----------------|
|     |    |      |              |    |                |
|     |    |      |              |    |                |

### CPU兼容性列表

| 序号 | 供应商 | 型号 | 架构 | 兼容版本 |
|----|-----|----|----|------|
|    |     |    |    |      |

### 网卡兼容性列表

| 序号 | 供应商 | 网卡型号 | 兼容版本 |
|----|-----|------|------|
|    |     |      |      |

### RAID卡兼容性列表

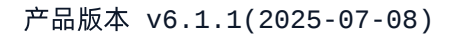

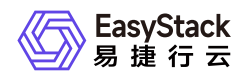

| 序号 | 供应商 | RAID卡型号 | 兼容版本 |
|----|-----|---------|------|
|    |     |         |      |

### GuestOS兼容性列表

| 序号 | 系统类型 | 操作系统版本 | 兼容版本 |
|----|------|--------|------|
|    |      |        |      |

### 商业存储兼容性列表

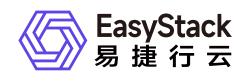

# 6.4 安装部署手册

概述

安装前准备

安装流程

步骤一

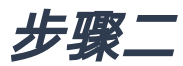

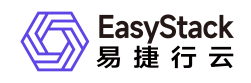

# 7 升级指南

7.1 示例

待补充内容

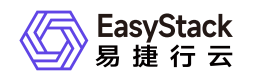

# 8 运维指南

# 8.1 运维指南模板

#### 此模板使用前必读:

- 下述\_斜体\_内容为模板示例,在实际写作中请根据写作需求进行修改。
- 下述 蓝色区块 内容为模板使用说明,用于提供对应章节的写作说明,请在实际写作中删除。
- 除上述说明内容外,其余内容直接复制粘贴使用即可。
- 此外, 如有其他内容/章节的写作需求, 可自行添加或联系文档部提供支持。

### 文档说明

#### 使用范围

- 读者对象: 运维工程师
- 适用版本: V6.0.2

#### 运维报修

- 客服电话: 400-648-5123 转3转2
- SLA: 7X24
- 项目经理: xxx 136xxxxxxxx
- 交付架构师: xxx 130xxxxxxxx
- *工程师: xxx 130xxxxxxxx*

#### 修订记录

| 文档版本 | 修订日期 | 修订内容 |
|------|------|------|
|      |      |      |

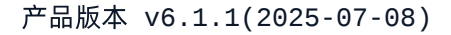

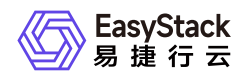

| 文档版本 | 修订日期       | 修订内容 |
|------|------------|------|
| 02   | 2022-01-20 |      |

- 新增xxx。
- 修改xxx。
- 删除xxx。||01|2022-01-01|第一次正式发布。|

### 注意事项

(可选)本章节用于说明运维操作前或过程中,运维人员需要注意并遵守的相关事项。若无,可删除此 章节。

### 常规运维

本章节主要介绍该云产品的一些常规运维操作。

本章节用于放置一些常规/例行/日常的运维操作,如获取并安装云产品、升级云产品、删除云产品、扩/ 缩容等。

#### 运维标题一(要求:简洁、准确)

#### 适用场景

本小节用于说明此运维操作的常见使用场景,即:在什么场景下,需要执行此操作。

#### 前提条件

本小节用于说明此运维操作的前置条件准备,即:必须满足什么条件,此操作才能执行。

#### 操作步骤

版权所有© 北京易捷思达科技发展有限公司

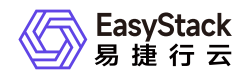

本小节用于说明此运维操作的具体操作步骤。

#### 结果验证

(可选)本小节用于说明如何验证此运维操作成功执行。若无需验证,可删除此小节。

#### 后续处理

(可选)本小节用于说明完成此运维操作后,还需要执行的其他相关操作。如:一云多芯在成功激活多 架构后,还需扩容异构节点和创建可用区才可使用。如无后续处理操作,可删除此小节。

#### 运维标题二

### 故障诊断

本章节主要介绍该云产品的一些常见故障及对应处理方案。

#### 故障标题一

#### 现象描述

本小节用于说明此故障所呈现出来的表面现象,以便用户根据所描述的现象,快速识别此故障。

#### 告警信息

(可选)本小节用于说明在云平台的云监控服务中,查看到的告警信息的标题。若此故障不在云平台提示,可删除此小节。

#### 问题定位

(可选)本小节用于说明如何进一步定位/判断此故障的具体问题,用于准确识别此故障。如在现象描述 章节能够准确说明,可删除此小节。

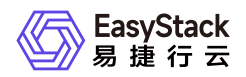

#### 问题原因

本小节用于说明引起此故障的准确原因或所有可能原因。当为单个原因时,直接说明即可,无需使用下述无序列表。当为多个原因时,请使用以下形式说明。

- 原因1: xxx。
- 原因2: xxx。
- 原因3: xxx。

#### 解决方案

本小节用于说明此故障的具体解决方案。当问题原因为多个,且需要逐个处理时,请使用以下形式,逐 个说明。

• 原因1: xxx。

具体处理步骤。

• 原因2: xxx。

具体处理步骤。

• 原因3: xxx。

具体处理步骤。

故障标题二

版权所有© 北京易捷思达科技发展有限公司

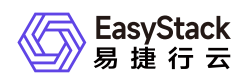

### 附录

(可选)本章节用于放置一些运维时需要用到的相关内容,或需要了解的相关知识,如:常见运维命 令、对运维类组件/概念/术语等的说明等。

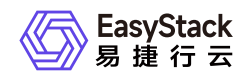

# 9 API参考

### 9.1 API文档模板

### 一级规格(例:云主机)

#### 二级规格(例:启动云主机)

#### 功能介绍

说明该操作实现的功能或效果,例:启动已停止的云主机并将其状态更改为"ACTIVE"。

#### 前提条件(可选)

若执行本操作前存在必要的前提条件,请说明;若无,则删除。

#### 接口约束(可选)

若执行本操作存在限制或注意事项,请说明;若无,则删除。

注意接口约束与前提条件的区别:

- 前提条件强调必须先做了什么才能执行本操作;
- 接口约束强调与本操作相关的注意,例如本操作带来的重要影响,执行本操作时不宜进行的其它操作等。

#### URI

示例: POST /v2.1/{project\_id}/servers/{server\_id}/action

说明:需使用"行内代码"样式。

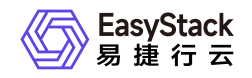

| 参数 | 是否必选 | 描述 |
|----|------|----|
|    |      |    |
|    |      |    |

#### 请求消息

| 参数 | 参数类型 | 是否必选 | 描述 |
|----|------|------|----|
|    |      |      |    |

#### 响应消息

| 参数 | 参数类型 | 描述 |
|----|------|----|
|    |      |    |

#### 请求示例

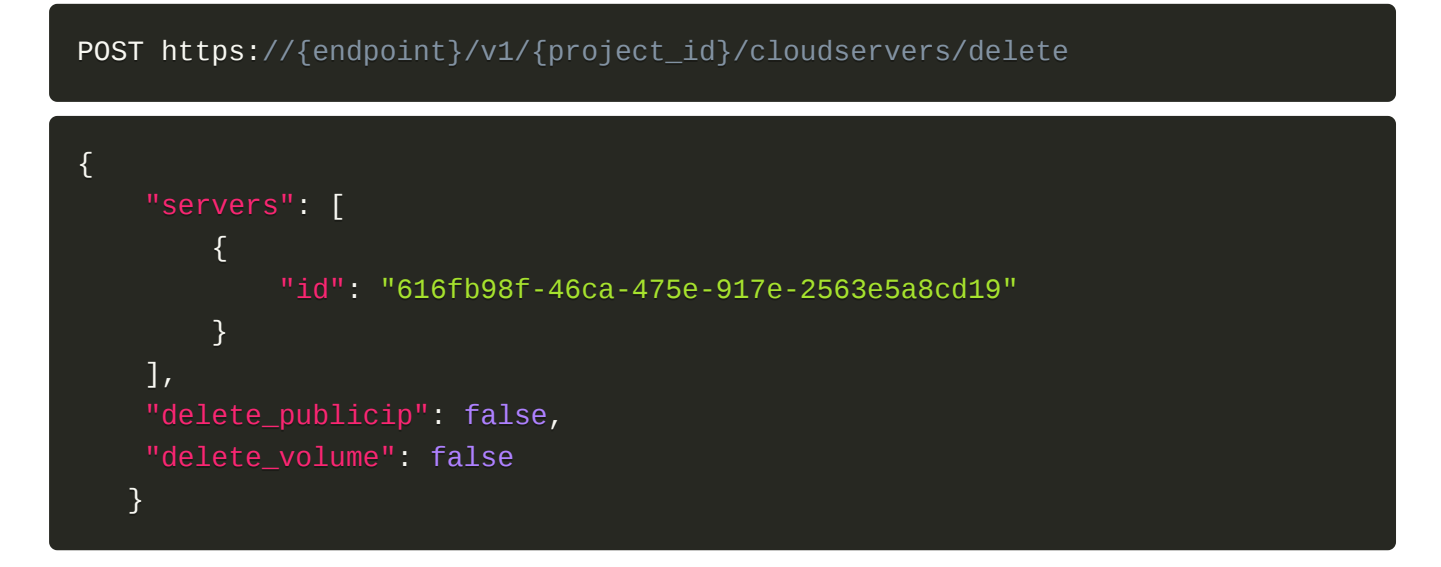

正常响应示例

![](_page_41_Figure_10.jpeg)

![](_page_42_Picture_1.jpeg)

```
"self": "http://keystone-
api.openstack.svc.cluster.local:35357/v3/users/5df4ae79648b4d7e954382da88cc6
9ef"
        },
        "extra": {
            "user_type": "individual",
            "user_role": "domain_member"
        },
        "enabled": true,
        "user_type": "individual",
        "email": null,
        "user_role": "domain_member",
        "id": "5df4ae79648b4d7e954382da88cc69ef",
        "domain_id": "default",
        "password_expires_at": null
    }
}
```

#### 正常响应代码

例:200

#### 错误码

例:400,401

![](_page_43_Picture_1.jpeg)

咨询热线: 400-100-3070

北京易捷思达科技发展有限公司:

北京市海淀区西北旺东路10号院东区23号楼华胜天成科研大楼一层东侧120-123 南京分公司:

江苏省南京市雨花台区软件大道168号润和创智中心B栋一楼西101

上海office:

上海黄浦区西藏中路336号华旭大厦22楼2204

成都分公司:

成都市高新区天府五街168号德必天府五街WE602

邮箱:

contact@easystack.cn (业务咨询) partners@easystack.cn(合作伙伴咨询) marketing@easystack.cn (市场合作) training@easystack.cn (培训咨询) hr@easystack.cn (招聘咨询)